Allied Telesis

## **ATCC E-Mail Access and Password Change Procedures**

1. Your email address is the one you chose during the initial sign up@myatcc.com, atccmail.com, yokotamail.com, or armed-svc.com

@myatcc.com (Your E-mail)<sup>@atccmail.com</sup> @yokotamail.com

@armed-svc.com

- 2. On your Personal Computer, click on your browser for internet access.
- 3. Once your homepage appears, type the following URL in the address bar "http://webmail.myatcc.com"

"http://webmail.atccmail.com"

"http://webmail.yokotamail.com"

"http://webmail.armed-svc.com"

You can also access webmail from the ATCC home page at "http://atcc-gns.com"

4. Once on the Login page, type your full user ID you chose during the initial sign up at the Allied Telesis Store. Example:

username@yourdomain.com\*

The default password will be "password".

| Existing Users                                                    |                                |  |  |
|-------------------------------------------------------------------|--------------------------------|--|--|
|                                                                   |                                |  |  |
| User Name:                                                        | jsmith@ <i>yourdomain.com*</i> |  |  |
| Password:                                                         | •••••                          |  |  |
| Remember Me<br>(Save my user name & password<br>on this computer) |                                |  |  |
|                                                                   | Login                          |  |  |
| <u>Forgot Your Password?</u>                                      |                                |  |  |

5. Once you have logged onto your page, click the <u>Options</u> link on the top right side of the screen.

| Allied Telesis                                     | Classic   Home Options Help   Loqout              |
|----------------------------------------------------|---------------------------------------------------|
| 🖭 🗂 🖙 🎰                                            | Home                                              |
| i Inbox<br>I Spam<br>I Drafts<br>I Sent<br>I Trash | Usage<br>0%<br>0%                                 |
|                                                    | Mailbox Usage: 0 B of 2 GB.<br>Total: 0 messages. |

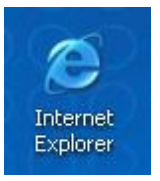

## 6. After the options properties are displayed, click the <u>Password</u> link.

| Allied Tel                                               | esis                                                                                                    | <u> Classic   Home   Options   Help   Loqout</u>                                                              |
|----------------------------------------------------------|----------------------------------------------------------------------------------------------------|----------------------------------------------------------------------------------------------------|
|                                                          |                                                                                                    | Search Email Search                                                                                           |
| Options                                                  |                                                                                                    |                                                                                                    |
| Your Information                                         | Mail Handling                                                                                                    | Additional Options                                                                                            |
| Personal Profile<br>Update your personal<br>information. | Administrator settings take<br>precedence over your preferences,<br>which can result in mail handling<br>behavior different than what you<br>set below: | Signature<br>Customize a signature to<br>append to your outgoing<br>messages.                                 |
| Change your password<br>information periodically         | Email Forwarding<br>Automatically forward your email to<br>another address.                                                                             | Preferences<br>Customize your time zone and<br>reply address, and how you<br>want to manage your<br>messages. |

7. Once you click the <u>Password</u> button, you can now create your new password. The password you choose needs to be a minimum of six characters.

You will also need to create a Password Question and Answer to help you remember your New Password if forgotten.

Finally, click the "OK" button to complete the process.

| Allied Telesis                            | Classic   Home   Options   Help   Logout<br>© Search Email Search                               |
|-------------------------------------------|-------------------------------------------------------------------------------------------------|
| Options                                   |                                                                                                 |
| All field                                 | ls are required                                                                                 |
| Enter your Old Password                   |                                                                                                 |
| Choose a New Password                     | Your password must contain at<br>least 6 characters                                             |
| Re-enter New Password                     |                                                                                                 |
| New Password Question New Password Answer | You will need to remember your<br>Password Answer in order to<br>retrieve a forgotten password. |
|                                           | Save Cancel                                                                                     |